O Produto de Número de Registro MS "X" não foi Encontrado na Base de Dados da Anvisa.

| Ministério da Saúde                                               | Sistema Nacional de Gerenciamento de                                                                | e Produtos C                 | Controlados                     | _                                    | -                                    | medicamento<br>000mg                 |                          |
|-------------------------------------------------------------------|----------------------------------------------------------------------------------------------------|------------------------------|---------------------------------|--------------------------------------|--------------------------------------|--------------------------------------|--------------------------|
|                                                                   | HashIdentificação                                                                                   | Data<br>Inicial              | Data<br>Final                   | Data<br>Recebimento                  | Data<br>Validação                    | Validação<br>Executada               | Foi<br>aceito?           |
| Certificado de transmissão<br>egular<br>Histórico de Inventários  | 2928830F05AD36DF40807F84F9FC6F1D                                                                    | 25/09/2014<br>09:33          | 01/10/2014<br>09:33             | 14/10/2014<br>09:33                  | 14/10/2014<br>14:22                  | SIM                                  | NÃO                      |
| Histórico de Movimentações<br>Certificado Escrituração<br>Digital | MEDICAMENTO - ENTRADA: O medicamen<br>ANVISA.                                                       | to de número                 | de registro (1                  | 1.0235.0174.001                      | -4) não foi encon                    | trado na base d                      | le dados da              |
| Status de Transmissão<br>Notificação de<br>nconsistências         | MEDICAMENTO - SAÍDA POR VENDA: O lot<br>DIPROPIONATO DE BETAMETASONA + SU<br>de compras informadas. | e (645386) de<br>LFATO DE NE | o produto de r<br>OMICINA ) não | número de regist<br>o foi encontrado | ro (1.0583.0292.<br>nem no inventári | .001-0 - CETOCC<br>io inicial nem na | )NAZOL +<br>s transações |
| Voltar                                                            | HashIdentificação                                                                                   | Data<br>Inicial              | Data<br>Final                   | Data<br>Recebimento                  | Data<br>Validação                    | Validação<br>Executada               | Foi<br>aceito?           |
|                                                                   | F30CFADB367DBBCD2D660B287CE24515                                                                    | 18/09/2014<br>12:35          | 24/09/2014<br>12:35             | 11/10/2014<br>12:35                  | 11/10/2014<br>15:01                  | SIM                                  | SIM                      |
|                                                                   | HashIdentificação                                                                                   | Data<br>Inicial              | Data<br>Final                   | Data<br>Recebimento                  | Data<br>Validação                    | Validação<br>Executada               | Foi<br>aceito?           |
|                                                                   | 72997B6ED6D293C6BDDC33DDC557F6BD                                                                    | 11/09/2014<br>08:59          | 17/09/2014<br>08:59             | 10/10/2014<br>08:59                  | 10/10/2014<br>11:49                  | SIM                                  | SIM                      |
|                                                                   | HashIdentificação                                                                                   | Data<br>Inicial              | Data<br>Final                   | Data<br>Recebimento                  | Data<br>Validação                    | Validação<br>Executada               | Foi<br>aceito?           |
|                                                                   | A843D8C3355D868A92A6349F8D50F0E3                                                                    | 04/09/2014<br>17:11          | 10/09/2014<br>17:11             | 08/10/2014<br>17:11                  | 09/10/2014<br>14:47                  | SIM                                  | SIM                      |
|                                                                   | HashIdentificação                                                                                   | Data<br>Inicial              | Data<br>Final                   | Data<br>Recebimento                  | Data<br>Validação                    | Validação<br>Executada               | Foi<br>aceito?           |

Figura 01 - Erro Número Registro MS

## 👍 Solução Rápida

- Identifique o Registro MS no site da Anvisa.
- No Cadastro de Produtos filtre o produto que contém o Registro MS com erro.
- Corrija o Campo e na aba Inf. Medicamento > Dados do Medicamento e salve o Cadastro.
- Gere novamente o arquivo de movimentação ou inventário e envie-o para a Anvisa.

| 0 | Solução Detalhada                                                                                                    |
|---|----------------------------------------------------------------------------------------------------|
|   | 01 - Verifique no cadastro do produto o campo " <i>Registro MS</i> ", para isso no Linx Big Farma vá ao menu <i>Cadastros &gt; Produtos &gt; Produtos</i> ou O clique no botão ina barra de menu rápido e pesquise o produto com o erro. Com o botão direito do mouse Cique no centro da tela e escolha a opção " <i>Localizar Coluna na Grade</i> ". |
|   |                                                                                                    |
|   |                                                                                                    |
|   |                                                                                                    |
|   |                                                                                                    |
|   |                                                                                                    |

| Navegação Manuter<br>Produtos                                          | nção Filtro Exportar Configuração Utilitá                                                                                          | ios                     | <b>i</b>      | <b>→</b>   | *             | 0          | ×           | <b>S</b>           |                                                             |
|------------------------------------------------------------------------|----------------------------------------------------------------------------------------------------|-------------------------|---------------|------------|---------------|------------|-------------|--------------------|-------------------------------------------------------------|
| Grade (Shift+F3) Ediçâ                                                 | ăo (F2)                                                                                                    |                         |               |            |               |            |             |                    |                                                             |
| Código Descrição                                                       | ·                                                                                                    | Barras                  | Cont          | role Espec | ial Principio | Ativo Non  | ne Principi | o Ativo            |                                                             |
|                                                                        | Pesquisa de Colunas<br>Informe o título da coluna a localizar                                                                      |                         |               |            |               |            |             |                    |                                                             |
|                                                                        | Tîtulo da Coluna<br>Principio Ativo<br>Prod. Continuo?<br>Otde Apres.<br>Otde Comp/ml<br>Registro MS<br>Tipo                       |                         |               |            | ^             |            |             |                    |                                                             |
|                                                                        | Tipo Preço                                                                                                    |                         | OK (F3)       | Fech       | v<br>ar (Esc) |            |             |                    |                                                             |
| ¢<br>Có <u>digo De</u> scrição                                         |                                                                                                    | arras                   | Principio     | Ativo      |               |            |             | >                  |                                                             |
| Especificações <u>G</u>                                                | grupos <u>Eabricantes</u> Cad. <u>O</u> fertas ⊡ Visu                                                                              | alizar produtos com     | Cód. Barras g | erado pelo | Sistema       | • <u>•</u> | Pesquisa    | ar (F3)<br>ir (F9) |                                                             |
| gura 02 - Cadastro de                                                  | Produtos - Pesquisa na Grade                                                                                                    |                         |               |            |               |            |             |                    |                                                             |
| igura 02 - Cadastro de<br>2 - Pesquise o campo<br>umeração do Registro | Produtos - Pesquisa na Grade<br>Registro MS no cadastro de Produtos e tecle<br>MS obtido no site da Anvisa e $\Theta$ clique no bo | enter. O Clique<br>ão K | e com o botá  | ão direito | do mouse      | e escolh   | a a opçâ    | ão " <i>Filtra</i> | <i>r Registro MS</i> ". Em seguida digite no campo <i>V</i> |

| Navegação Manute          | nção Filtro Exportar Con          | figuração Utilitários            |                                                         |                                   |
|---------------------------|-----------------------------------|----------------------------------|---------------------------------------------------------|-----------------------------------|
| Produtos                  |                                   |                                  | No 🔶 👄 📑                                                | F 🗎 🖉 🕌 🚮                         |
| Grade (Shift+F3) Ediç     | ão (F2)                           |                                  |                                                         |                                   |
| Preço Desc Vale Dinhe     | eiro Val din. perc. Qtde Apres. Ú | lt. Entrada Marcado              | Registro MS Dad                                         | os da Receita na Venda Desconto F |
|                           | 🔩 285 Filtro de dados do          | cadastro                         |                                                         | ×                                 |
|                           | Campos do cadastro                | Campos do filtro                 | Comparação<br>Tipo de Comparaç<br>Ilgual (=)<br>Valor 1 | ção<br>V                          |
| ٢                         | Sumário Some                      | nte nos abertos 💽 Em todo o cada | astro <u>Q</u> k <u>C</u> an                            |                                   |
| Có <u>digo De</u> scrição |                                   |                                  |                                                         | 🚽 🔍 Pesquisar (F3)                |

Figura 03 - Filtro do Registro MS

03 - Na aba Inf. Medicamento > Dados do Medicamento preencha o campo Registro MS e Oclique no botão

| percyclos <u>m</u> enatoriyco <u>pinno piportan c</u> oningeneyco <u>c</u> um<br>Des desta a                                                                                                    |                                                               |
|----------------------------------------------------------------------------------------------------|---------------------------------------------------------------|
| Produtos                                                                                                    |                                                               |
| dição (F2)                                                                                                    |                                                               |
| Inf. Gerenciais Inf. Fornecedor Oferecer                                                                                                    | Desconto quantidade Controle de Lote Fotos e Bula             |
| Dados Outros Dados Preços Inf. Medicamento                                                                                                    | Inf. Fiscais Barras Adicionais Estoque Filiais Preços Filiais |
| Dados do Medicamento Genéricos e Similares Produtos Não Associad                                                                                                    | tos                                                           |
| Dados do medicamento                                                                                                    |                                                               |
| Principio Ativo < Defina o Principio Ativo >                                                                                                    | Classe Terapeutica                                            |
| The de Madisements Basistre MS                                                                                                    |                                                               |
|                                                                                                    | 0 0 Pedir dados da receita na Venda                           |
| Farmácia Popular                                                                                                    |                                                               |
| Qtde Apres. Preço Farm. Pop.                                                                                                    |                                                               |
| 0 0,00 🖸 Indicado pa                                                                                                    | ara a Farmácia Popular                                        |
|                                                                                                    |                                                               |
| Uso Contínuo                                                                                                    |                                                               |
| Uso Contínuo<br>Qtde Comprimidos/ML                                                                                                    |                                                               |
| Uso Contínuo<br>Medicamento de uso Contínuo Qtde Comprimidos/ML 0                                                                                                    |                                                               |
| Uso Contínuo Qtde Comprimidos/ML Medicamento de uso Contínuo Livro Psicotrópico                                                                                                    |                                                               |
| Uso Contínuo Ctde Comprimidos/ML Cter Comprimidos/ML Cter Cter Cter Cter Cter Cter Cter Cter | ição DCB                                                      |
| Uso Contínuo                                                                                                    | ição DCB<br>ina a Descrição >                                 |
| Uso Contínuo                                                                                                    | ição DCB<br>ina a Descrição >                                 |
| Uso Contínuo                                                                                                    | ição DCB<br>ina a Descrição >     ▼                           |
| Uso Contínuo       Otde Comprimidos/ML         Medicamento de uso Contínuo       0         Livro Psicotrópico       0         Portaria/Lista       Id DCB       Código DCB       Descri                2ódigo       Descrição                                                                                                    | ição DCB<br>ina a Descrição >                                 |
| Uso Contínuo                                                                                                    | ição DCB<br>ina a Descrição >                                 |
| Uso Contínuo       Otde Comprimidos/ML         Medicamento de uso Contínuo       0         Livro Psicotrópico       0         Portaria/Lista       Id DCB       Código DCB       Descri                2ódigo       Descrição            2ódigo       Descrição            Especificações       Grupos       Fabricantes       Cad. Ofertas        Vis                                                                                                    | ição DCB<br>ina a Descrição >                                 |
| Uso Contínuo       Otde Comprimidos/ML         Medicamento de uso Contínuo       0         Livro Psicotrópico       0         Portaria/Lista       Id DCB       Código DCB       Descri                2ódigo       Descrição            2ódigo       Descrição            Especificações       Grupos       Eabricantes       Cad. Ofertas        Vis         cistros encontrados: 0       0                                                                                                    | ição DCB<br>ina a Descrição >                                 |